## **Financial Approval - Medicine and Health**

**NOTE:** this guidance is specific to the recharge and VAT activity within the Faculty of Medicine and Health.

You will receive an email like the one below:

| https://eur03.safelinks.protection.outlook.com/?url=https%3A%2F%2Fleeds.stonefish.co.uk%2     3D661&data=05%7C01%7CC.Baillif%40leeds.ac.uk%7Cafc8d571b14740d3485c08da38d3b     7C0%7C637884779263568666%7CUnknown%7CTWFpbGZsb3d8eyIWijoiMC4wLjAwMDAiLCIQ     7C%7C%7C&sdata=GgKWKppFyczTlvckmHHpq3ET6FY353XR2qAOF7YU2tw%3D&rese     Human Resources     University of Leeds     By clicking on the link contained in the                                                                                                    | FVR%2FRequi<br>b1e%7Cbdear<br>joiV2luMzliLC<br>rved=0 | est.aspx%<br>eda8c81d<br>JBTil6Ik1 | 63Frequestid%<br>145ce863e5232<br>haWwiLCDXVCI6                  | a535b7cb<br>iMn0%30                                                                 | <u>9%7C1%</u><br>9%7C30009                    |
|----------------------------------------------------------------------------------------------------|-------------------------------------------------------|------------------------------------|------------------------------------------------------------------|-------------------------------------------------------------------------------------|-----------------------------------------------|
| email you will be taken straight to the                                                                                                    |                                                       |                                    |                                                                  |                                                                                     |                                               |
| progress tab of the staff request                                                                                                    |                                                       |                                    |                                                                  |                                                                                     |                                               |
| progress tab of the star request.                                                                                                    |                                                       |                                    |                                                                  |                                                                                     |                                               |
|                                                                                                    |                                                       |                                    |                                                                  |                                                                                     |                                               |
| 0157-22 - Lecturer                                                                                                    |                                                       | H<br>Sava                          |                                                                  | Approve                                                                             |                                               |
|                                                                                                    | mooodging                                             | 0410                               | T THE ROLL OF T                                                  |                                                                                     | rojoor                                        |
| Please approve or reject the request.                                                                                                    |                                                       |                                    |                                                                  |                                                                                     |                                               |
| Please approve or reject the request.                                                                                                    |                                                       |                                    |                                                                  |                                                                                     |                                               |
| Please approve or reject the request.       Progress     Request Details     Job Advert     Selection Criteria     Notes                                                                                                    |                                                       |                                    |                                                                  |                                                                                     |                                               |
| Please approve or reject the request.       Progress     Request Details     Job Advert     Selection Criteria     Notes       Stage Name     Stage Name |                                                       |                                    | Result                                                           | Date                                                                                |                                               |
| Please approve or reject the request.   Progress Request Details Job Advert Selection Criteria Notes   Stage Name   Request Submitted                                                                                                    | _                                                     |                                    | Result<br>Submitted                                              | Date<br>18/07/202                                                                   | 2 10:56                                       |
| Please approve or reject the request.   Progress Request Details Job Advert Selection Criteria Notes   Stage Name   Request Submitted   HR Approval                                                                                                    |                                                       |                                    | Result<br>Submitted<br>Approved                                  | Date<br>18/07/202<br>18/07/202                                                      | 2 10:56<br>2 10:57                            |
| Please approve or reject the request.      Progress   Request Details   Job Advert   Selection Criteria   Notes     Stage Name   Request Submitted     HR Approval   Finance Approval                                                                                                    |                                                       |                                    | Result<br>Submitted<br>Approved<br>Approved                      | Date<br>18/07/202<br>18/07/202<br>18/07/202                                         | 2 10:56<br>2 10:57<br>2 10:58                 |
| Please approve or reject the request.      Progress   Request Details   Job Advert   Selection Criteria   Notes     Stage Name   Request Submitted     HR Approval   Finance Approval     Finance Approval   Finance Approval                                                                                                    |                                                       |                                    | Result<br>Submitted<br>Approved<br>Approved<br>Awaiting Decision | Date<br>18/07/202<br>18/07/202<br>18/07/202<br>Send Mes                             | 2 10:56<br>2 10:57<br>2 10:58<br><u>sage</u>  |
| Please approve or reject the request.      Progress   Request Details   Job Advert   Selection Criteria   Notes     Stage Name   Stage Name   Selection Criteria   Notes     Request Submitted   HR Approval   Finance Approval   Finance Approval     Finance Approval   Medicine & Health Finance Approval   Medicine & Health Finance Approval                                                                                                    |                                                       |                                    | Result<br>Submitted<br>Approved<br>Approved<br>Awaiting Decision | Date<br>18/07/202<br>18/07/202<br>18/07/202<br>Send Mes                             | 2 10:56<br>2 10:57<br>2 10:58<br>Sage         |
| Please approve or reject the request.      Progress   Request Details   Job Advert   Selection Criteria   Notes     Stage Name   Stage Name   Stage Name   Stage Name     Request Submitted   HR Approval   Finance Approval     Finance Approval   Stage Name   Stage Name     Finance Approval   Stage Name   Stage Name     Finance Approval   Stage Name   Stage Name     Finance Approval   Stage Name   Stage Name     Finance Approval   Stage Name   Stage Name     Finance Approval   Stage Name   Stage Name     Show Approver   Stage Name   Stage Name                                                                                                    |                                                       |                                    | Result<br>Submitted<br>Approved<br>Approved<br>Awaiting Decision | Date       18/07/202       18/07/202       18/07/202       18/07/202       Send Mes | 2 10:56<br>2 10:57<br>2 10:58<br><u>sage</u>  |
| Please approve or reject the request.      Progress   Request Details   Job Advert   Selection Criteria   Notes     Stage Name   Request Submitted     RA Approval   Finance Approval     Faculty of Medicine & Health Finance Approval   Medicine & Health Finance Manager     Show Approvers   Show Approvers                                                                                                    |                                                       |                                    | Result<br>Submitted<br>Approved<br>Awaiting Decision             | Date<br>18/07/202<br>18/07/202<br>18/07/202<br>Send Mes                             | 2 10:56<br>2 10:57<br>2 10:58<br>Sage<br>Save |

Health Finance Manager approval.

The whole form will appear, please scroll down to the bottom for the Faculty of Medicine Finance section.

The form will look like this and will have been completed:

| Faculty of Medicine Finance |                                                                                                    |      |
|-----------------------------|----------------------------------------------------------------------------------------------------|------|
| Confirm Recharge Details:   | Confirm Recharge details                                                                                                    |      |
| Employee Activities:        | Please attach details of activity being undertaken by the employee (UoL/External organisation) (e.g. Job Description):<br>Employee Activities: <u>BLank Test Doc.docx</u> 🔞<br><u>Upload new document</u>        |      |
| Contractual Relationship:   | Other 🗸                                                                                                    |      |
| Please Specify:             | Further details                                                                                                    | 11   |
| Supporting Evidence:        | Please attach evidence to support the recharge and PO where needed (e.g. secondments agreement/job plan/contract/e-mail etc):<br>Recharge Document: <u>Bl ank Test Doc docx</u> ()<br><u>Upload new document</u> |      |
| Expected VAT Status:        | Standard Rated                                                                                                    |      |
| << Previous Next >>         |                                                                                                    | Save |

You will need to review the form and check that all the details are correct. You can, at this point change/amend any details in the form before you approve the form.

Once you have checked and amended the form, if required, you can approve it.

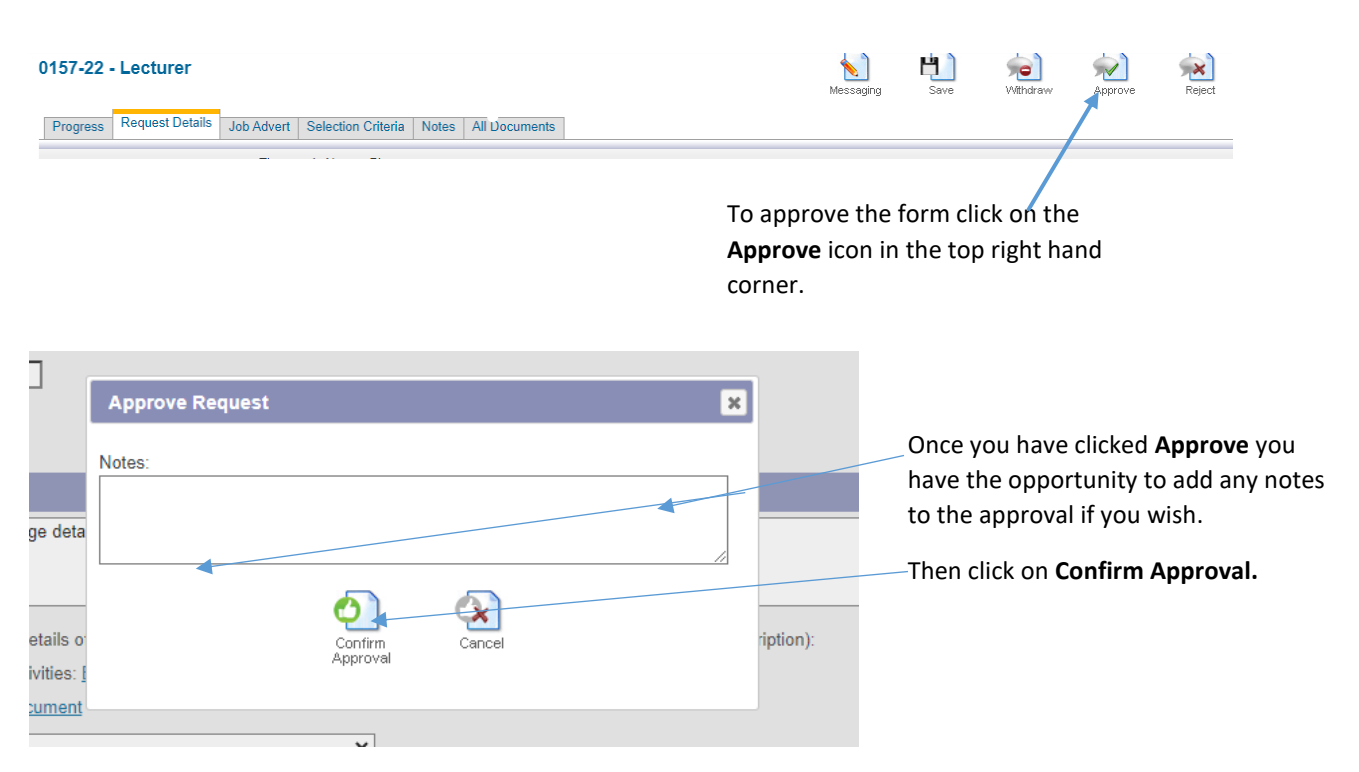

The form will then move on to the next stage of approval.